To create a VMDK file from a disk using the dd command, you first need to create a raw disk image using dd, then convert that image to a VMDK file using VirtualBox's VBoxManage tool or VMware's vmkfstools. The dd command will copy the disk's data to an image file, which can then be used by VirtualBox or VMware to create a virtual disk. Here's a breakdown of the process:

- 1. Create a raw disk image with dd:
  - **Determine the source disk:** Identify the device name of the disk you want to copy (e.g., /dev/sda).
  - Choose an output file: Select a name for the raw disk image file (e.g., diskimage.img).
  - Use the dd command: Run the following command, replacing /dev/sda and diskimage.img with your specific values. Be extremely careful when using dd as it can overwrite data if the wrong device is specified.

#### Kod

sudo dd if=/dev/sda of=diskimage.img bs=4M conv=sync,noerror,notrunc status=progress

- if=/dev/sda: Specifies the input file (the disk).
- of=diskimage.img: Specifies the output file (the raw image).
- bs=4M: Sets the block size to 4MB (you can adjust this based on your system's performance).
- conv=sync, noerror, notrunc: This option helps handle errors during the copy process and prevents the output file from being truncated.
- status=progress: Displays the progress of the copy.

## 1. Convert the raw image to VMDK with VirtualBox (VBoxManage):

 Use the VBoxManage command: After creating the raw image, you can use VirtualBox's VBoxManage tool to create a VMDK file from it. The following command will create a VMDK file named diskimage.vmdk that references the raw image diskimage.img.

#### Kod

VBoxManage internalcommands createrawvmdk -filename "diskimage.vmdk" rawdisk "diskimage.img"

## 1. Convert the raw image to VMDK with VMware (vmkfstools):

• Use the Vmkfstools command: This command is used for creating and converting VMware virtual disk images. You can use it to create a VMDK from a raw image file.

#### Kod

vmkfstools -i diskimage.img -d vmdk -a scsi diskimage.vmdk

- -i diskimage.img: Specifies the input raw image file.
- -d vmdk: Specifies the output format as VMDK.
- -a scsi: Specifies the adapter type as SCSI (you can use other adapter types like IDE or LSI Logic).
- diskimage.vmdk: Specifies the name of the output VMDK file.

Important Considerations:

## • Disk Geometry:

Ensure the disk you're cloning has the same geometry as the virtual disk you're creating. This is usually not a major issue, but it can cause problems if the disks have significantly different sizes or configurations.

# • Backups:

Always back up the source disk before cloning to avoid data loss in case of errors.

# • Data Verification:

After cloning, it's a good idea to verify the integrity of the VMDK file to ensure that the data was copied correctly.

# • Live Disk Cloning:

Cloning a live disk can be problematic and potentially lead to data corruption. It's recommended to clone from a disk image or a live CD/DVD if possible.

## • Error Handling:

The conv=sync, noerror, notrunc options in the dd command help to handle errors during the cloning process and prevent potential issues.